## Accessing Business Explorer Analyzer (BEx) in SAP Business Client

Open a new SAP Business Client window and choose BP2. Login using your NetID password.

| System Selection                  |                    |     |                           |         |  |
|-----------------------------------|--------------------|-----|---------------------------|---------|--|
| E Show all workspaces 👻   📑 🖌 🍙 💼 |                    |     |                           |         |  |
| Filter                            |                    |     |                           |         |  |
| Name                              | Description        | SID | Group/Server              | Comment |  |
| 🔀 BP2                             | BI 7.0 Production  | BP2 | https://biprd.sap.txstat  | +       |  |
| BQ2                               | BQ2                | BQ2 | https://biqas.sap.txstate | +       |  |
| RP1                               | ERP 6.0 Production | RP1 | https://eccprd.sap.txstat | +       |  |
| RQ2                               | RQ2                | RQ2 | https://eccqas.sap.txsta  | +       |  |
|                                   |                    |     |                           |         |  |

Click on the "Start Business Explorer Analyzer" link.

| BP2/100 Index                                |                                                      | ● »               |  |  |
|----------------------------------------------|------------------------------------------------------|-------------------|--|--|
| $\equiv \star$                               | Search or enter application name or transaction code |                   |  |  |
| Hi Crystal! It's a great day to be a Bobcat! |                                                      |                   |  |  |
|                                              | Open SAPGUI                                          |                   |  |  |
|                                              | Start Business                                       | Explorer Analyzer |  |  |
|                                              | Easy Access F                                        | avorites          |  |  |

An excel window will open and the rest should work the way you're accustomed to.